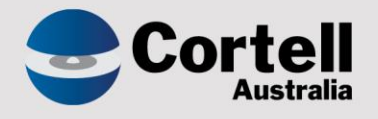

## Cortell Australia Pty Ltd

# CoreBIS Testing Verification 31/03/2022

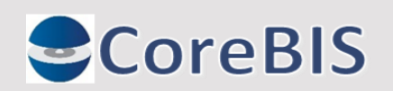

Cortell Australia Pty Ltd ABN: 86 096 725 567 GITC Q-4255

### **Revision History**

| Date       | Version | Description     | Author          |  |  |
|------------|---------|-----------------|-----------------|--|--|
| 24/03/2022 | 0.1     | Create Document | Rodrigo Alvarez |  |  |
| 31/03/2022 | 1.0     | Review document | Karl Blackler   |  |  |

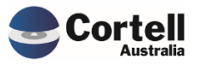

## Table of Contents

|    | Revis | sion History                                                                             | 2    |
|----|-------|------------------------------------------------------------------------------------------|------|
| 1. | Su    | ımmary                                                                                   | 4    |
| 2. | Co    | ode Updates                                                                              | 5    |
|    | 2.1   | CU116: Dimension Creation allows Load date and measures dims to be created.              | 5    |
|    | 2.2   | CU117: Change User Email to remove users, make summary                                   | 7    |
|    | 2.3   | CU119: Check tasks that require admin to see if security can be updated                  | 8    |
|    | 2.4   | CU120: Tagged Process - Attributes                                                       | 13   |
| 3. | En    | hancements to Existing Features                                                          | . 14 |
|    | 3.1   | EF74: Dimensions > Create New Dimension - Multiuser                                      | 14   |
|    | 3.2   | EF104: Data Quality Updates                                                              | 16   |
|    | 3.3   | EF110: New Element Report - Used in Mapping                                              | 18   |
|    | 3.4   | EF111: CoreBUILD > Dimensions > Create New Dimension – BULK                              | 20   |
|    | 3.5   | EF113: Change the threshold from 25M to 10M in the DQ Report                             | 22   |
|    | 3.6   | EF116: Add a legend to the existing trend line analysis report                           | 24   |
|    | 3.7   | EF118: When SBR dimensions added locked mapping versions change based on current mapping | 25   |
|    | 3.8   | EF119: Add New Element Report to CoreBUILD > Dimensions                                  | 28   |
| 4. | Ne    | ew Features                                                                              | . 29 |
| 5. | Ne    | ew Forms Versions                                                                        | . 30 |

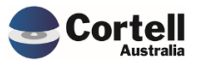

This document sets out what testing has occurred on each change in this month's CoreBIS release.

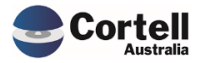

#### 2. Code Updates

## 2.1 CU116: Dimension Creation allows Load date and measures dims to be created.

**Code Update:** This code update avoids the use of the words 'Measure' and 'Load\_Date' when a user creates a Base or SBR Dimension in the CoreBuild Dimension builder. Measure and Load\_Date are reserved words for specific dimensions sets.

**Test Goal:** An error is received in the interface when the user creates a Base or SBR dimension with the words Measure or Load\_Date.

**Test Method:** Create a dimension within the CoreBUILD Dimension form, using the words Measure or Load\_Date.

| CoreBIS® Demo Environment           |                                |                              |                |                      |                     |                        |                              |
|-------------------------------------|--------------------------------|------------------------------|----------------|----------------------|---------------------|------------------------|------------------------------|
|                                     | ▋■ ■ ↔ J ▼ [Bi                 | ase]                         | ~              |                      |                     |                        |                              |
| Landing Admin.xlsx 🗰 CoreBUILD Me   | nu.xlsx 🗴 🔚 CoreBUILD Dimer    | isions.xlsx ×                |                |                      |                     |                        |                              |
|                                     | CoreBUILD DI                   | MENSION                      | S              | Recalculate          | Return to           | CoreBuild              |                              |
|                                     | Filters                        |                              |                | Create new Dimension | Note: The dimen     | ision will be prefixed | based on the dimension type. |
| Select                              | Dimension Type: All Dimensions | <ul> <li>Select I</li> </ul> | Dimension Type | Base Dimension       |                     |                        |                              |
|                                     | Select Cube: All Cubes         | <ul> <li>Select</li> </ul>   | SBR Dimension  | : NA                 |                     |                        |                              |
|                                     | Text Search:                   | Enter Di                     | mension Name   | Whatever_Dimension   |                     |                        |                              |
| Edit Source Edit Structure          | Delete Dimension               | Create Attribute Cube        | Create Di      | mension Process L    | ogs Over            | night Execution        |                              |
| Dimension Name                      | Dimension Type                 | Updated From                 | Auto<br>Update | Last Updated         | Update<br>Frequency | View Members           |                              |
| BASE_testing_2021-02-18_Measure     | Measure                        | MANUAL                       | N              |                      |                     | •                      |                              |
| BASE_Testing_Measure Measure MANUAL |                                |                              |                |                      |                     | •                      |                              |
| BASE_TextFile_Test                  | Business                       | TEXTFILE                     |                | 2021-11-16 13:08:03  |                     | -                      |                              |
| BASE_TextFile_Test_Measure          | Measure                        | MANUAL                       | N              |                      |                     | •                      |                              |
| BASE_Whatever_Measure               | Business                       | MANUAL                       | N              | 2022-03-04 11:18:10  |                     | •                      |                              |
| CDTL EC Catagory                    | Capital                        | MANUAL                       | N              | 2020 04 09 14-52-16  |                     | -                      |                              |

#### **Before Update:**

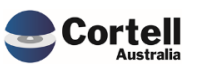

Commercial – in Confidence

CoreBIS - Testing Verification - 2022\_03\_31.docx

#### After Update:

| Core        | BUILD DI           | MENSIONS                       | 5              | Recalculate                  | Return to           | CoreBuild               |                              |
|-------------|--------------------|--------------------------------|----------------|------------------------------|---------------------|-------------------------|------------------------------|
|             | <u>Filters</u>     |                                |                | Create new Dimension         | Note: The dimen     | sion will be prefixed l | based on the dimension type. |
| imension Ty | pe: All Dimensions | <ul> <li>Select Dir</li> </ul> | mension Type:  | Base Dimension               |                     |                         | Overnight Execution          |
| Select Cu   | be: All Cubes      | <ul> <li>Select SE</li> </ul>  | BR Dimension:  | NA                           |                     |                         |                              |
| Text Sea    | rch:               | Enter Dim                      | ension Name:   | test_Measure                 |                     |                         | Process Logs                 |
|             | Delete Dimension   | Create Attribute Cube          |                | Create Dimension             | Dimension           | Bulk Upload             | New Element Report           |
|             | Dimension Type     | Updated From                   | Auto<br>Update | Last Updated                 | Update<br>Frequency | View Members            |                              |
|             | Measure            | MANUAL                         | N              | 2019-07-26 10:23:40          |                     | -                       |                              |
| ure         | Measure            | MANUAL                         | N              |                              |                     | -                       |                              |
|             | Measure            | MANUAL                         | N              |                              |                     |                         |                              |
|             | Measure            | TEXTFILE                       | Th             | ne word "Measure" is reserve | ed by CoreBUILD.    | Please use anothe       | er word.                     |
|             | Measure            | MANUAL                         | N              |                              |                     |                         |                              |
|             | Measure            | MANUAL                         | N              |                              |                     |                         |                              |
|             | Business           | MANUAL                         | N              |                              | ОК                  |                         |                              |
|             | Business           | MANUAL                         | N              |                              |                     |                         |                              |
|             | Business           | MANUAL                         | N              |                              |                     |                         |                              |
|             | Business           | MANUAL                         | N              | 2021-10-20 14:18:27          |                     |                         |                              |
|             | Rusiness           | ΜΔΝΠΔΙ                         | N              | 2021-10-18 12:43:12          |                     | v                       |                              |

#### CoreBUILD DIMENSIONS

Recalculate

Return to CoreBuild

|             | <u>Filters</u>      |                                |                | Create new Dimension          | Note: The dimen                            | ision will be prefixed l | based on the dimension type. |  |
|-------------|---------------------|--------------------------------|----------------|-------------------------------|--------------------------------------------|--------------------------|------------------------------|--|
| imension Ty | /pe: All Dimensions | <ul> <li>Select Dir</li> </ul> | mension Type:  | Base Dimension                |                                            |                          | Overnight Execution          |  |
| Select Cu   | ibe: All Cubes      | <ul> <li>Select SI</li> </ul>  | BR Dimension:  | NA                            |                                            |                          |                              |  |
| Text Sea    | rch:                | Enter Dim                      | ension Name:   | test_Load_Date                |                                            |                          | Process Logs                 |  |
|             | Delete Dimension    | Create Attribute Cube          |                | Create Dimension              | Dimension I                                | Bulk Upload              | New Element Report           |  |
|             | Dimension Type      | Updated From                   | Auto<br>Update | Last Updated                  | Update<br>Frequency                        | View Members             |                              |  |
|             | Measure             | MANUAL                         | N              | 2019-07-26 10:23:40           |                                            | <b>.</b>                 |                              |  |
| ure         | Measure             | MANUAL                         | Ν              |                               |                                            | -                        |                              |  |
|             | Measure             | MANUAL                         |                |                               |                                            |                          |                              |  |
|             | Measure             | TEXTFILE                       | The            | e word "Load Date" is reserve | ved by CoreBUILD. Please use another word. |                          |                              |  |
|             | Measure             | MANUAL                         |                | -                             | ,                                          |                          |                              |  |
|             | Measure             | MANUAL                         |                |                               |                                            |                          |                              |  |
|             | Business            | MANUAL                         |                |                               | ОК                                         |                          |                              |  |
|             | Business            | MANUAL                         |                |                               |                                            |                          |                              |  |
|             | Business            | MANUAL                         |                |                               |                                            |                          |                              |  |
|             | Business            | MANUAL                         | N              | 2021-10-20 14:18:27           |                                            | Ŧ                        |                              |  |
|             | Rusiness            | MANUAL                         | M              | 2021-10-18 12-48-12           |                                            | *                        |                              |  |

#### When a dimension name is not using those words the new dimension is created:

|                                        | BUILD DIMENS                  | SIONS                                           | Recalculate           | Return to           | CoreBuild             |                                |
|----------------------------------------|-------------------------------|-------------------------------------------------|-----------------------|---------------------|-----------------------|--------------------------------|
|                                        | Filters                       |                                                 | Create new Dimension  | Note: The dimen     | sion will be prefixed | I based on the dimension type. |
| Select Dimension Type:<br>Select Cube: | All Dimensions   All Cubes    | Select Dimension Type:<br>Select SBR Dimension: | Base Dimension<br>NA  |                     |                       |                                |
| Edit Source Edit Structure Dol         | eta Dimension Create Attribut | enter Dimension Name:                           | Dansion Drocass Logis | Over                | night Execution       |                                |
| Dimension Name                         | Dimension Type Updat          | ed From Auto<br>Update                          | Last Updated          | Update<br>Frequency | View Members          |                                |
| BASE_CC_Original_Term                  | Business MANUAL               | N                                               | 2021-06-29 15:52:44   |                     | •                     |                                |
| BASE_Correct_Name                      | Business MANUAL               | N                                               | 2022-03-04 12:40:04   |                     | -                     |                                |

#### Test Status: Success

Commercial – in Confidence CoreBIS - Testing Verification - 2022\_03\_31.docx

Page **6** of **30** 

#### 2.2 CU117: Change User Email to remove users, make summary

**Code Update:** The process to send the users the license status to Cortell was updated. The structure of the report has changed, the information that is emailed is summarising the number of users, admins, and total users per month.

**Test Goal and Method:** Click the button that sends the status report and ensure it runs successfully. Go to the CONTROL in the Landing Page and select security. In the License Status Section press "Send to Cortell"

| SECURITY A | DMINISTRATION | Return to Main Menu   |
|------------|---------------|-----------------------|
| _          |               |                       |
|            |               | Refresh Security      |
|            |               | Refresh Security      |
|            |               |                       |
|            |               | Licence Status Report |

Check that the Report Sent screen appears.

|             | Refresh Security |  |
|-------------|------------------|--|
| Report Sent |                  |  |
|             | ок               |  |

#### Test Status: Success

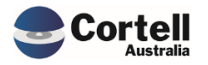

#### 2.3 CU119: Check tasks that require admin to see if security can be updated.

**Code Update:** This code update now allows CoreBuild and workflow group users to do some additional tasks that previously were blocked by security directives, regarding:

- Archive and removing load dates
- Workflow Emails
- Data Loads File Format
- Table ordering Drills.

**Test Goal:** Ensure the four activities are tested and allow the user to do special actions, that were blocked before.

**Note:** Before testing the functionality, you need to add the user into its corresponding security group in the security assignments screen, depending in the functionality you want to provide access to that group.

| Cor            | eBIS s          | SECUR | ITY - ASSI | GNMENTS |
|----------------|-----------------|-------|------------|---------|
| New Assignment |                 |       |            |         |
| UserName       | Admin           | -     |            |         |
| Group          | ADMIN           | -     | Assign     |         |
|                |                 |       | Unassign   |         |
| UserName       | Group           |       | 5          |         |
|                | All Users       |       |            |         |
|                | Grp_Adam Hop    | per   |            |         |
|                | CoreAdministra  | tor   |            |         |
| Ben Brown      | CoreBuild       |       |            |         |
|                | All Users       |       |            |         |
|                | Grp_Ben Brown   | 1     |            |         |
|                | CoreSecurity    |       |            |         |
|                | CoreWorkflow    |       |            |         |
|                | Reconciliation_ | Write |            |         |

Test Method: Archive and removing load dates

Ensure the user has access to the "CoreBuild" group for this permission.

Select a cube in the CoreBuild Cubes screen and click in Review Loaded Data.

|                                     | (            | CoreBl      | JILD CUBE             | S   | Rec                 | alculate     | Return to Core   | BUILD |
|-------------------------------------|--------------|-------------|-----------------------|-----|---------------------|--------------|------------------|-------|
| Filter by Type                      | All Cubes    |             | ]                     |     | Cuł                 | oe Type: Bus | iness            |       |
| Edit Source                         | View Cube Di | nensions    | Add Dimension to Cube |     | Process Logs        |              | Create Cube      |       |
| Load Data                           | Delete C     | ube         | Review Loaded Data    | Ove | might Execution     |              |                  |       |
| Cube Name                           | Cube Type    | Auto Update | Data Load Source      |     | Last Updated        |              | Update Frequency |       |
| BASE_220_0_Exposures_and_Provisions | BASE         |             | TEXTFILE              |     | 2021-10-20 14:29:45 |              |                  |       |
| BASE_BEAR_Details                   | BASE         | N           |                       |     |                     |              |                  |       |
| BASE_Business_Loans                 | BASE         |             | TEXTFILE              |     | 2021-12-03 14:46:31 |              |                  |       |
| BASE_CPTL_Retail_Balances           | BASE         | N           | ODBC                  |     | 2020-04-08 17:08:54 |              |                  |       |
| BASE_Credit_Cards                   | BASE         |             | TEXTFILE              |     | 2021-06-29 15:52:47 |              |                  |       |

Ensure the user can modify the Actions with a picklist in the columns shown below.

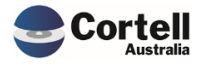

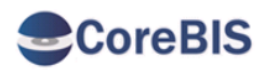

## **BASE LOAD DATA**

|                                                           | Base Cube | В                  | ASE_Business | _Loans   | • |
|-----------------------------------------------------------|-----------|--------------------|--------------|----------|---|
|                                                           |           |                    |              |          | _ |
| BASE_Business_Loans_Load_Date                             |           | Used by<br>Tagging | Action       | Archived |   |
| <ul> <li>All BASE_Business_Loans_Load_Date (n)</li> </ul> |           | 1                  |              |          |   |
| - 2021-12-02                                              |           | 0                  |              |          |   |
| 2021-12-02 17:03:27                                       |           | 0                  |              |          | 2 |
| - 2021-12-03                                              |           | 1                  |              |          |   |
| 2021-12-03 14:46:31                                       |           | 1                  |              | $\sim$   | 2 |
|                                                           |           |                    |              |          |   |
|                                                           |           |                    | Remove       |          |   |
|                                                           |           |                    | Archive      |          |   |
|                                                           |           |                    | Load         |          |   |

Test Method: Workflows emails.

Ensure the user has access to the "CoreWorkflow" group for this permission.

| CoreBIS WORKFLOW ADMIN                                                                             | ISTRATION Return to Main Mer                                                             |
|----------------------------------------------------------------------------------------------------|------------------------------------------------------------------------------------------|
| Create New Workflow Version                                                                        | Generate Workflow Version                                                                |
| Current Workflow Version: WF_2022-03-31_Submission                                                 | Select Workflow Version: WF_2022-03-31_Submission                                        |
| Select APRA Period:   Submission Version: Submission   or type in:  Create Version Manage Versions | Created: 16:20:19 30 MAR 2022<br>Last Updated: 16:20:39 30 MAR 2022<br>Generate Workflor |
| Review Workflow                                                                                    |                                                                                          |
| Data Selection                                                                                     | Send Emails? Yes                                                                         |
| Data User Assignments                                                                              | Email Setup                                                                              |
| Form Selection                                                                                     |                                                                                          |
| Form User Assignments                                                                              |                                                                                          |

Select the Workflow Administration and click in Email Setup

Check that the user has access to change the email setup

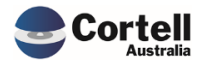

| Corel                                                                                                    | BIS                                                                                                    | EMAIL SETUP                                         |           | Recalcula | te       | Return to Workflow                                                                                      |                                                                                                    |
|----------------------------------------------------------------------------------------------------|----------------------------------------------------------------------------------------------------|-----------------------------------------------------|-----------|-----------|----------|----------------------------------------------------------------------------------------------------|----------------------------------------------------------------------------------------------------|
| <<                                                                                                    | Data - Reviewer - Submit                                                                                                    | ted                                                 | (1 of 10) | >>        |          |                                                                                                    |                                                                                                    |
| Recipient<br>Subject<br>Body1<br>Body2<br>Body3<br>Body3<br>Body4<br>Body5<br>Body6<br>Body7<br>Body10<br>Body12<br>Body13<br>Body14<br>Body15 | Data - Keviewer - submit     Everyone on task     APRA Workflow Progression     Hi 7User?,     aaaaaaaaaaaaaaaa     A task has been submitted for     Datasource? Poatsource?     Period: ?APRA_Period?     Please login to CoreBIS and re     Regards,     ?sender? | the following;<br>view <a href="http://">here</a> . |           |           | Options: | ?User?<br>?DataSource?<br>?APRA_Eorm_Variant?<br>?APRA_Entity?<br>?APRA_Period?<br>?Reason?<br>?Sender? | The recipient of the email<br>The task's Datasource<br>The task's Form Variant<br>The task's Entity<br>The workflows Period<br>The reason for rejecting<br>The person doing the action |

Test Method: Data Loads - File Format

Ensure the user has access to the "CoreBuild" group for this permission.

Select a cube in the CoreBuild Cubes screen that has TEXTFILE as Data Load Source and click Edit Source

| Filter by Type:<br>Edit Source<br>Load Data<br>Cube Name<br>ASE_220_0_Exposures_and_Provisions | All Cubes<br>View Cube D<br>Delete<br>Cube Type | limensions<br>Cube | Add Dimension to Cube<br>Review Loaded Data | Cube Typ Process Logs Overnight Execution | e: Business<br>Create Cube |
|------------------------------------------------------------------------------------------------|-------------------------------------------------|--------------------|---------------------------------------------|-------------------------------------------|----------------------------|
| Edit Source<br>Load Data<br>Cube Name<br>BASE 220_0_Exposures_and_Provisions                   | View Cube D<br>Delete<br>Cube Type              | limensions<br>Cube | Add Dimension to Cube<br>Review Loaded Data | Process Logs<br>Overnight Execution       | Create Cube                |
| Load Data<br>Cube Name<br>BASE_220_0_Exposures_and_Provisions                                  | Delete<br>Cube Type                             | Cube               | Review Loaded Data                          | Overnight Execution                       |                            |
| Cube Name<br>BASE_220_0_Exposures_and_Provisions                                               | Cube Type                                       |                    |                                             |                                           |                            |
| BASE_220_0_Exposures_and_Provisions                                                            |                                                 | Auto Update        | Data Load Source                            | Last Updated                              | Update Frequency           |
|                                                                                                | BASE                                            |                    | TEXTFILE                                    | 2021-10-20 14:29:45                       |                            |
| SE_BEAR_Details                                                                                | BASE                                            | N                  |                                             |                                           |                            |
| ASE_Business_Loans                                                                             | BASE                                            |                    | TEXTFILE                                    | ✓ 1-12-03 14:46:31                        |                            |
| n the Text File Load screen open the Format Text File                                          |                                                 |                    |                                             |                                           |                            |

Ensure that the user can open and modify the fields

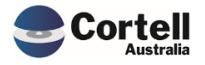

| CoreBI                   | S® Demo Environment               |                          |                  | *           |           |
|--------------------------|-----------------------------------|--------------------------|------------------|-------------|-----------|
| =                        |                                   |                          | BRN NO           |             |           |
| =                        | ✓ 10 L4 10 C7 № Ш                 | 5 º⊞5 °II′ Oʻ            | GROUP ID         |             |           |
| <ul> <li>Menu</li> </ul> | u.xlsx 🗴 🧱 Security Menu.xlsx 🗴 📕 | Security Assignments.xls | × MEGA ID        | Cube        | Load Date |
|                          | CoroPIC                           | CUST NO                  |                  |             |           |
| -                        | COLEDIO                           | CUST NAME                |                  |             |           |
|                          |                                   |                          | COUNTRY          |             |           |
|                          | Salast Cuba                       | PASE Pusiness Loops      | CUST TYPE        |             | Refresh   |
|                          | Select Cube                       | DASE_DUSINESS_LOBIIS     | CUST SUB TYPE    |             |           |
|                          | Select APRA Period                | RATING                   |                  | Use the fo  |           |
|                          | Dimension Name                    | File Field               | BUSINESS TYPE    | Coded Value |           |
|                          | Reporting_Period                  |                          | ENTERPRISE SCALE |             |           |
|                          | BASE_Entity                       |                          |                  | -           |           |
| Þ                        | BASE_BL_Branch                    | BRN NO                   | HO REVIEW        | •           | 0         |
|                          | BASE_BL_Group                     | GROUP ID                 | ~                |             | 0         |
|                          | BASE_BL_Mega_ID                   | MEGA ID                  |                  |             | 0         |
|                          | BASE_BL_Customer_No               | CUST NO                  | CUST NAME        |             | 0         |
|                          | BASE BL Customer Type             | CUST TYPE                |                  |             | z         |

Test Method: Table ordering - Drills.

Ensure the user has access to the "CoreBuild" group for this permission.

Open a report that requires ordering (for example 747\_0B) Select a column that you would like to order right click -> Drill -> Review Table Order

1. Deposits outstanding - by counterparty & deposit type

| Counterparty                                             |        |       | Deposit type      | Number          | Value            | Interest rate |
|----------------------------------------------------------|--------|-------|-------------------|-----------------|------------------|---------------|
| (1)                                                      |        |       | (2)               | (3)             | (4)              | (5)           |
| Households                                               | _      |       | The second second | 63,590.0        | 4,858,396,140.0  | 1.8           |
| Households                                               | Ъ      | Сору  |                   | 62.0            | 2,683,675,694.0  | 0.0           |
| Households                                               | _      |       |                   | 912,752.0       | 6,685,756,916.0  | 1.5           |
| Financial institutions - non-related parties             | L\$    | Paste |                   | 2,046.0         | 608,707,428.0    | 1.8           |
| Financial institutions - non-related parties             |        |       |                   | 452.0           | 153,016,376.0    | 0.0           |
| Financial institutions - non-related parties             |        | Data  | spread 🔹          | 5,870.0         | 326,763,410.0    | 1.3           |
| Non-financial businesses & community service organis     | $\sim$ |       |                   | 4,532.0         | 869,558,350.0    | 1.7           |
| Non-financial businesses & community service organis     |        | Holds | ; ▶               | 5,202.0         | 750,791,366.0    | 0.0           |
| Non-financial businesses & community service organis     |        |       |                   |                 | 76,905,222.0     | 0.9           |
| Other non-residents                                      | $\leq$ | Drill | ,                 | Review Table Or | der 39,146,358.0 | 2.7           |
| Other non-residents                                      | C.D.   |       |                   | 124.0           | 5,621,510.0      | 0.0           |
| Other non-residents                                      | L+J    | Add c | comment           | 1,776.0         | 71,392,016.0     | 2.9           |
|                                                          |        | Prow  | se comments       |                 |                  |               |
| 1.1. Total deposits outstanding                          |        | DIOW  | se comments       | 1,052,700.0     | 18,329,730,786.0 | 1.3           |
| 1.1.1. of which: Offent accounts linked to bousing loops |        |       |                   | 40,402,0        | 700 074 070 0    | E /           |

Ensure you can type new order and you can update the order

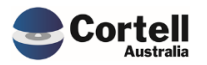

| CoreBIS® Demo Environment                                                            |                  |                |            |                                                                           |
|--------------------------------------------------------------------------------------|------------------|----------------|------------|---------------------------------------------------------------------------|
|                                                                                      | •                |                | .⊪.∕<br>⊜° | Ŷ.                                                                        |
| CoreBUILD Cubes,xlsx 🗴 🏢 Cube Load Date R                                            | leview.xls       | x 🗴 🖩 Workfl   | ow Email S | Setup.xlsx 🗴 🔚 Cube Load TEXTFILE                                         |
| Rows<br>picklist_ARF_747_0Bv7_0I14291_StndrdEcnmcSctrClssf<br>[APRA_Table_APRAValue] | ctnsOfAs         | trl_02_04      |            | Columns<br>INT_APRA_Table_Order_Measure<br>[INT_APRA_Table_Order_Measure] |
| Order                                                                                | <b>\$</b>        |                |            |                                                                           |
| Financial institutions - non-related parties 2                                       |                  |                |            |                                                                           |
| Financial institutions - related parties 3                                           |                  |                |            |                                                                           |
| General government 4                                                                 |                  |                |            |                                                                           |
| Non-financial businesses & community service organisations 4                         | 'B               | Сору           |            |                                                                           |
| Other related parties 5<br>Other non-residents 6                                     | [4               | Paste          |            |                                                                           |
|                                                                                      |                  | Data spread    | •          |                                                                           |
|                                                                                      |                  | Holds          | •          |                                                                           |
|                                                                                      | $\heartsuit$     | Drill          | •          | Update Table Order                                                        |
|                                                                                      | ( <del>+</del> ) | Add comment    |            |                                                                           |
|                                                                                      |                  | Browse comment | ts         |                                                                           |
|                                                                                      |                  |                |            |                                                                           |

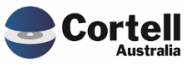

#### 2.4 CU120: Tagged Process - Attributes

**Code Update:** Internal change to fix a code bug in the Load Date attribute check variable of the Update Tagged process.

#### **Test Goal and Method:**

Just ensure the Tagging Data Load screen process runs successfully.

Select a Tagged cube and click Load Data

|           | Filter by Type:               | All Cubes    |             |                       | Cube Typ            | be: Business     |
|-----------|-------------------------------|--------------|-------------|-----------------------|---------------------|------------------|
|           | Edit Source                   | View Cube Di | imensions   | Add Dimension to Cube | Process Logs        | Create Cube      |
|           | Load Data                     | Delete (     | Cube        | Review Loaded Data    | Overnight Execution |                  |
|           | Cube Name                     | Cube Type    | Auto Update | Data Load Source      | Last Updated        | Update Frequency |
| BASE Resi | idential Mortgages            | BASE         | N           | ODBC                  | 2021-06-10 13:18:21 | DAILY            |
| BASE Stat | istics                        | BASE         | N           | TEXTFILE              |                     |                  |
|           | ing                           | BASE         | N           | ODBC                  |                     | MONTHLY          |
| BASE_test | ing_2021-02-18                | BASE         |             |                       |                     |                  |
| BASE_Text | File_Test                     | BASE         | N           | TEXTFILE              | 2021-11-12 13:22:54 |                  |
| LITE_Cred | it                            | LITE         |             | TEXTFILE              | 2021-09-07 13:05:08 |                  |
| LITE_EFS_ | Forms                         | LITE         |             | TEXTFILE              | 2021-09-07 13:10:21 |                  |
| TAGGED_2  | 220_0_Exposures_and_Provision | TAGGED       |             | BASE                  | 2021-10-20 14:43:42 |                  |
| TAGGED_E  | BEAR_Details                  | TAGGED       | N           | BASE                  |                     |                  |
| TAGGED_E  | Business_Loans                | TAGGED       |             | BASE                  | 2022-01-27 10:41:46 |                  |
| TAGGED I  | Debt Security                 | TAGGED       | N           | BASE                  | 2022-03-30 16:13:32 |                  |

#### Click on Update Tagged Cube

|                  | Tagging Data Loa         | ad<br>Unlocked      | Back to Cubes                                  |              |
|------------------|--------------------------|---------------------|------------------------------------------------|--------------|
| Select Tagged Cu | be: TAGGED_Debt_Security |                     | Update Tagged Cube                             | Process Logs |
| Select Peri      | od: 2021-09-30 🔹         |                     | Run in Background Include Table Mapping Update |              |
| Load Da          | te: 🔹                    | Default = Last Updo | nted = "2022-03-21 02:00:49"                   |              |
| Select Tag Versi | on:                      | Default = "Submissi | ion"                                           |              |

#### Check that the Data Loaded message appears.

|     | _           |  | 1  |
|-----|-------------|--|----|
| ult |             |  |    |
| ult | Data Loaded |  |    |
|     |             |  |    |
|     |             |  | ОК |
|     |             |  |    |
|     |             |  |    |

#### Test Status: Success

Commercial – in Confidence

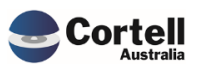

#### 3. Enhancements to Existing Features

#### 3.1 EF74: Dimensions > Create New Dimension - Multiuser

**Enhancement:** When two or more users were working at the same time in the create a new dimension box in the CoreBUILD Dimension page, users could overlap between them saving a dimension with the name "cached" in the Dimension name box, creating unwanted dimensions using the name that other users are working on. Now every user has their own version of the dimension name, so it doesn't overlap with other users.

**Test Goal:** Ensure that you create a dimension within the create new dimension section of the CoreBUILD Dimension. After that, type a name in the form and connect with a different administrator (or CoreBuild access group) to check that the name disappeared (is not "cached").

|             | Core                 | BUILD DI           | VIENSIONS             | Recalculate                | Return to CoreBuild                                               |
|-------------|----------------------|--------------------|-----------------------|----------------------------|-------------------------------------------------------------------|
|             |                      | Filters            |                       | Create new Dimension       | Note: The dimension will be prefixed based on the dimension type. |
|             | Select Dimension Typ | e: All Dimensions  | Select Dimension Type | SBR Dimension              |                                                                   |
|             | Select Cub           | oe: All Cubes 🔹    | Select SBR Dimension  | DM906 - StandardEconomicSe | ctorClassificationsOfAustraliaDimensior                           |
|             | Text Searc           | ch:                | Enter Dimension Name  | KARL                       |                                                                   |
| Edit Source | Edit Structure       | Delete Dimension C | Create Attribute Cube | mension Process L          | ogs Overnight Execution                                           |

Screen before the change:

With the new change set the screen now looks with this layout:

|                | CoreBUILD DIN                                                   | Recalculate Recalculate                            | Return to CoreBuild                                               |
|----------------|-----------------------------------------------------------------|----------------------------------------------------|-------------------------------------------------------------------|
|                | Filters                                                         | Create new Dimension                               | Note: The dimension will be prefixed based on the dimension type. |
|                | Select Dimension Type: All Dimensions    Select Cube: All Cubes | Select Dimension Type:<br>Select SBR Dimension: NA | Overnight Execution                                               |
| Edit Source Ed | lit Structure Delete Dimension                                  | Create Attribute Cube                              | Dimension Bulk Upload New Element Report                          |

#### Test Method:

Create a new dimension (Base or SBR)

|            |                  | Create new Dimension | Note: The dimension will be prefixe | ed b |  |
|------------|------------------|----------------------|-------------------------------------|------|--|
| Select Din | nension Type:    | Base Dimension       |                                     |      |  |
| Select SB  | BR Dimension: NA |                      |                                     |      |  |
| Enter Dime | ension Name:     | Test_New_Dimension   |                                     |      |  |
| bute Cube  |                  | Create Dimension     | Dimension Bulk Upload               |      |  |

check that the dimension was added:

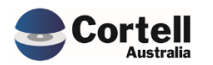

| Dimension Added. |    |
|------------------|----|
|                  | ок |

#### Check that is on the list

| Dimension Name                  | Dimension Type | Updated From | Auto<br>Update | Last Updated        | Update<br>Frequency | View Members |  |
|---------------------------------|----------------|--------------|----------------|---------------------|---------------------|--------------|--|
| BASE_testing_2021-02-18_Measure | Measure        | MANUAL       | N              |                     |                     | -            |  |
| BASE_Testing_Measure            | Measure        | MANUAL       | N              |                     |                     | -            |  |
| BASE_Test_New_Dimension         | Business       | MANUAL       | N              | 2022-03-21 16:18:33 |                     | -            |  |

In the case of an SBR check that the content was loaded.(Edit Structure)

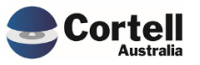

#### 3.2 EF104: Data Quality Updates

**Enhancement:** The priority ranking for the EFS attributes was reviewed in this period. Attributes with no priority in CoreBIS were found and corrected:

- ARF\_720\_0Av8 BSL22022 was updated to Very High Priority
- ARF\_720\_0Av8 BSL22023 was updated to High Priority

Assumptions as APRA have not updated DQ data\*

- ARF\_720\_1Av5 BSAO30308 was updated to High Priority
- ARF\_720\_1Av5 BSAO30309 was updated to High Priority
- ARF\_720\_1Av5 BSAO30314 was updated to High Priority
- ARF\_720\_1Av5 BSAO30319 was updated to High Priority

\*A note about this will be provided in this month CAB.

**Test Goal:** Ensure the attributes listed above appear in the data quality report with the correct priority:

**Test Method:** If the attribute is relevant for the company, open the Data Quality report, and select the report, if the attribute is blank select zero supress.

#### **Before Update**

| BSL22023 21. Total liabilities including intra-group liabilities - of which: Denominated in FX (AUD equivalent) Standard | - 100.0% |  |
|----------------------------------------------------------------------------------------------------|----------|--|
|                                                                                                    |          |  |
| BSL22022 21. Total liabilities including intra-group liabilities - Total Standard                                        | - 100.0% |  |
| BSL22021 20.2. of which: Due to non-residents - of which: Denominated in FX (AUD equivalent) High Priority               | - 100.0% |  |
| POLETORO TOTO IONI I CONCELLO IONI I CONCELLO IONI                                                                       | 2001010  |  |

#### After Update

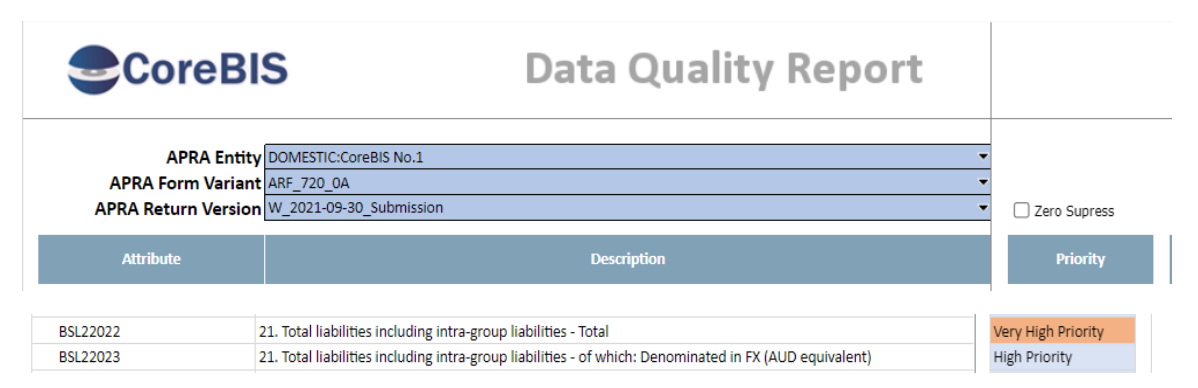

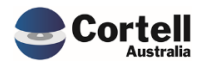

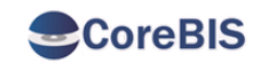

## **Data Quality Report**

| APRA Entity         | DOMESTIC:CoreBIS No.1     |               |
|---------------------|---------------------------|---------------|
| APRA Form Variant   | ARF_720_1A 🗸              |               |
| APRA Return Version | W_2022-03-31_Submission - | Zero Supress  |
|                     |                           |               |
| Attribute           | Description               | Priority      |
|                     |                           |               |
| BSA030308           |                           | High Priority |
| BSAO30309           |                           | High Priority |
| BSAO30310           |                           | Standard      |
| BSAO30311           |                           | Standard      |
| BSAO30312           |                           | Standard      |
| BSAO30313           |                           | Standard      |
| BSAO30314           |                           | High Priority |
| BSAO30315           |                           | Standard      |
| BSAO30316           |                           | Standard      |
| BSAO30317           |                           | Standard      |
| BSAO30318           |                           | Standard      |
| BSAO30319           |                           | High Priority |
|                     |                           |               |

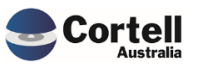

#### 3.3 EF110: New Element Report - Used in Mapping

**Enhancement:** This enhancement adds a new report to the "new element report" that shows what forms/attributes are using this dimension. Is possible to toggle between "ALL" and the "NON-ALL" for a dimension. Also adds the functionality of the new report to be called/linked from the Used in Tagging screen.

Test Goal: Test that this new report works used in mappings.

**Test Method:** Open the new element report (Data Review) (Or check EF119 as an alternate way to open the New Element Report)

|                                               | DATA REVIE                   | W                  | Return to Workflow                 |
|-----------------------------------------------|------------------------------|--------------------|------------------------------------|
| Selected Data Source:                         | TAGGED_Debt_Security         |                    |                                    |
| New Element Repo                              | t                            | anning             |                                    |
|                                               |                              | Phil.2.            |                                    |
| CoreBIS                                       | NEW ELEMENTS I               | REPORT             | Recalculate                        |
| Restrict to only dimensions with New Elements | Year: 2022 ▼<br>Month: Mar ▼ | Drill to Dimension | Used in Tagging<br>Used in Mapping |

| Dimensions                | New Elements | DataSource Count | CoreBIS Count | Is used in tagging? |
|---------------------------|--------------|------------------|---------------|---------------------|
| BASE_Entity               | 1            | 12               | 11            | Y                   |
| DS_Residual_Term_Maturity | 1            | 36               | 83            | Y                   |

Check the mappings based in the Data Source/Dimension/Form:

| CoreBl                                                                                                    | MAPPING REPOI             |                   |                                    | Recalculate                                                         |                  |
|----------------------------------------------------------------------------------------------------|---------------------------|-------------------|------------------------------------|---------------------------------------------------------------------|------------------|
| Map Version MV5         •           DataSource (All INIT_DataSource (n)         •           Mapped Dimension [DS_Residual_Term_Maturity         • |                           |                   | I Mappings 💿 🔿 Individual Mappings |                                                                     |                  |
| Data Source                                                                                                    | Dimension                 | APRA Form Version | APRA Attribute                     | Description                                                         | Mapping          |
| TAGGED_Debt_Security                                                                                                    | DS_Residual_Term_Maturity | ARF_720_0Av7      | BSA027475                          | 3.3. Debt securities - Total                                        | All DS_Residual_ |
|                                                                                                    |                           |                   | BSA027476                          | 3.3. Debt securities - of which: Denominated in FX (AUD equivalent) | All DS_Residual_ |
|                                                                                                    |                           |                   | BSA027481                          | 4.1. Debt securities - Total                                        | All DS_Residual_ |
|                                                                                                    |                           |                   | BSA027482                          | 4.1. Debt securities - of which: Denominated in FX (AUD equivalent) | All DS_Residual_ |
|                                                                                                    |                           | ARF_720_08v3      | BSA027475                          | 3.1. of which: Securities held for trading                          | All DS_Residual_ |
|                                                                                                    |                           |                   | BSA027481                          | 3.2. of which: Securities not held for trading                      | All DS_Residual_ |
|                                                                                                    |                           |                   | BSA027786                          | 3.3. Australian Government Securities - short-term                  | All DS_Residual_ |
|                                                                                                    |                           |                   | BSA027787                          | 3.4. Australian Government Securities - long-term                   | All DS_Residual_ |
|                                                                                                    |                           |                   | BSA027788                          | 3.5. Semi-government securities - short-term                        | All DS_Residual_ |
|                                                                                                    |                           |                   | BSA027789                          | 3.6. Semi-government securities - long-term                         | All DS_Residual_ |
|                                                                                                    |                           |                   | BSA027790                          | 3.7. ADI debt securities - short-term                               | All DS_Residual_ |
|                                                                                                    |                           |                   |                                    |                                                                     |                  |

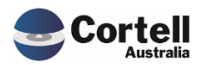

Another test is to check the Mapping from the Used in Tagging option. Going back to the New Element Report click on Used in Tagging:

| CoreBIS                                         | NEV             |                 |                  |               |                                    |
|-------------------------------------------------|-----------------|-----------------|------------------|---------------|------------------------------------|
| ✓ Restrict to only dimensions with New Elements | Year:<br>Month: | 2022 •<br>Mar • | Drill            | to Dimension  | Used in Tagging<br>Used in Mapping |
| Dimensions                                      |                 | New Elements    | DataSource Count | CoreBIS Count | Is used in tagging?                |
| BASE_Entity                                     |                 | 1               | 12               | 11            | Y                                  |
| DS_Residual_Term_Maturity                       |                 | 1               | 36               | 83            | Y                                  |

The Used in Mapping button will also appear in this screen. Click in the SBR version you are interested in and click Used in Mapping:

| CoreBIS                | USED IN T         | AGGING        |                    | Recalculate     |
|------------------------|-------------------|---------------|--------------------|-----------------|
| Dimen                  | sion: BASE_Entity | •             | Drill to Dimension | Used in Mapping |
| SBR Dimension          | Tagging Version   | Tagging Level | Is Curr            | ent Version?    |
| BASE_APRA_Entity_Daily | TV1               | Level 1       |                    |                 |
| BASE_APRA_Entity       | TV1               | Level 1       | TV2                |                 |
| BASE_APRA_Entity       | TV2               | Level 1       |                    |                 |
| SBR_Asset_Quality      | TV6               | Level 1       | TV2                |                 |
| SBR_Asset_Quality      | TV6               | Level 3       | TV2                |                 |
| SBR_LB_Asset_Quality   | TV2               | Level 1       | TV1                |                 |
| SBR_LB_Asset_Quality   | TV2               | Level 2       | TV1                |                 |

The mapping report will appear pointing to that SBR Dimension.

| CoreBIS                                                                                       | MA                   | PPING REPOR       | Т              | Recalculate                                         |                               |  |  |
|-----------------------------------------------------------------------------------------------|----------------------|-------------------|----------------|-----------------------------------------------------|-------------------------------|--|--|
| Map Version MVS   DataSource All INT_DataSource (n)  All Mappings  All Mappings  All Mappings |                      |                   |                |                                                     |                               |  |  |
| Data Source                                                                                   | Dimension            | APRA Form Version | APRA Attribute | Description                                         | Mapping                       |  |  |
| TAGGED_Loan_Book                                                                              | SBR_LB_Asset_Quality | ARF_720_1Av2      | BSA027753      | 6.1.1.1. Owner-occupied - >=30 to <90 days past due | ThirtyToEightyNineDaysPastDue |  |  |
|                                                                                               |                      |                   | BSA027754      | 6.1.1.1. Owner-occupied - >=90 days past due        | NinetyDaysOrMorePastDue       |  |  |
|                                                                                               |                      |                   | BSA027755      | 6.1.1.1. Owner-occupied - Impaired                  | Impaired                      |  |  |
|                                                                                               |                      |                   | BSA027756      | 6.1.1.2. Investment - >=30 to <90 days past due     | ThirtyToEightyNineDaysPastDue |  |  |
|                                                                                               |                      |                   | BSA027757      | 6.1.1.2. Investment - >=90 days past due            | NinetyDaysOrMorePastDue       |  |  |
|                                                                                               |                      |                   | BSAO27758      | 6.1.1.2. Investment - Impaired                      | Impaired                      |  |  |

Test Status: Success

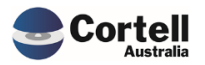

#### 3.4 EF111: CoreBUILD > Dimensions > Create New Dimension – BULK

**Enhancement:** A new linked page in the CoreBUILD Dimension will allow users to create multiple manual dimensions at the same time.

Test Goal: Test that you can create multiple dimensions at once.

**Test Method:** Visit the CoreBuild Dimension main page and click the new button labelled as Dimension Bulk Load

|                        | Create new Dimension | Note: The dimension will be prefixed b | ased on the dimension type. |
|------------------------|----------------------|----------------------------------------|-----------------------------|
| Select Dimension Type: |                      |                                        | Overnight Execution         |
| Select SBR Dimension:  | NA                   |                                        |                             |
| Enter Dimension Name:  |                      |                                        | Process Logs                |
| oute Cube              | Create Dimension     | Dimension Bulk Upload                  | New Element Report          |

Create some dimensions in the new form and click Create Dimensions.

| Cor            | eBIS                                                                                   | Recalculate Return to Dimensions         |                |                   |
|----------------|----------------------------------------------------------------------------------------|------------------------------------------|----------------|-------------------|
| Create new     | eate new Dimensions Note: The dimensions will be prefixed based on the dimension type. |                                          |                | Create Dimensions |
| ltem<br>Number | Dimension Type                                                                         | SBR Dimension                            | Dimension Name | Error Message     |
| 1              | Base Dimension                                                                         | NA                                       | Bulk_Test3     |                   |
| 2              | Base Dimension                                                                         | NA                                       | Bulk_Test4     |                   |
| 3              | SBR Dimension                                                                          | DM4 - LiabilityEstimationMethodDimension | Bulk_Test2     |                   |
| 4              |                                                                                        | NA                                       |                |                   |
| 5              |                                                                                        | NA                                       |                |                   |
| 6              |                                                                                        | NA                                       |                |                   |
| 7              |                                                                                        | NA                                       |                |                   |
| 8              |                                                                                        | NA                                       |                |                   |
| 9              |                                                                                        | NA                                       |                |                   |
| 10             |                                                                                        | NA                                       |                |                   |
| 11             |                                                                                        | NA                                       |                |                   |
| 12             |                                                                                        | NA                                       |                |                   |
| 13             |                                                                                        | NA                                       |                |                   |
| 14             |                                                                                        | NA                                       |                |                   |

#### Click Return to dimensions and check that the new dimensions are there

| Dimension Name            | Dimension Type | Updated From | Auto<br>Update | Last Updated        | Update<br>Frequency | View Members |
|---------------------------|----------------|--------------|----------------|---------------------|---------------------|--------------|
| BASE_220_0_State          | Business       | MANUAL       | N              | 2021-10-18 12:43:16 |                     | •            |
| BASE_Account              | Business       | ODBC         | Y              | 2021-11-12 02:00:41 |                     | -            |
| BASE_APRA_Entity          | Business       | MANUAL       | N              | 2020-05-07 10:37:28 |                     | •            |
| BASE_APRA_Entity_Daily    | Business       | MANUAL       | N              | 2020-05-06 13:14:31 |                     | -            |
| BASE_BEAR_Details_Measure | Measure        | MANUAL       | N              | 2019-07-17 14:53:50 |                     | -            |
| BASE_BEAR_Item            | Business       | MANUAL       | N              | 2019-07-17 14:53:41 |                     | -            |
| BASE_Bulk_Test3           | Business       | MANUAL       | N              | 2022-03-21 16:54:00 |                     | -            |
| BASE_Bulk_Test4           | Business       | MANUAL       | N              | 2022-03-21 16:54:02 |                     | -            |
|                           |                |              |                |                     |                     |              |

| Dimension Name                     | Dimension Type | Updated From | Auto<br>Update | Last Updated        | Update<br>Frequency | View Members |
|------------------------------------|----------------|--------------|----------------|---------------------|---------------------|--------------|
| SBR_220_0_Standardised_Asset_Class | SBR Dimension  | SBR          | Y              | 2021-10-18 11:27:29 |                     | •            |
| SBR_Asset_Quality                  | SBR Dimension  | SBR          |                | 2021-07-29 15:32:47 |                     | -            |
| SBR_Bulk_Test2                     | SBR Dimension  | SBR          | Y              | 2022-03-21 16:54:00 |                     | •            |

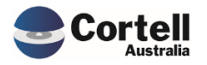

Check that the SBR dimensions have loaded the SBR elements:

|                           | EDIT STRUCTURE                                                          |                               | Recalculate   | Return to Dimensions |
|---------------------------|-------------------------------------------------------------------------|-------------------------------|---------------|----------------------|
|                           | Select Dimension: SBR_Bulk_Test2<br>SBR Dimension: DM4 - LiabilityEstim | ▼ Upd<br>ationMethodDimension | ate from APRA |                      |
|                           | Selected Parent: All SBR_Bulk_Test2 (n)                                 | •                             |               |                      |
|                           | Action: 1. Add new child to pa                                          | rent                          |               |                      |
|                           | Selected Child:                                                         | •                             |               |                      |
|                           | or New Child:                                                           | Pe                            | erform Action |                      |
|                           | Weighting:                                                              | 1                             |               |                      |
| Children of selected Pare | nt Creation D                                                           | ate Weighting                 |               |                      |
| All SBR_Bulk_Test2 (n)    | 21                                                                      | /03/2022 16:54                |               |                      |
| No SBR_Bulk_Test2 Element | 21                                                                      | /03/2022 16:54 1              |               |                      |
| BusinessEstimation        | 21                                                                      | /03/2022 16:54 1              |               |                      |
| BusinessVariation         | 21                                                                      | /03/2022 16:54 1              |               |                      |
| Calculation               | 21                                                                      | /03/2022 16:54 1              |               |                      |
| CommissionerChosen        | 21                                                                      | /03/2022 16:54 1              |               |                      |

Test Status: Success

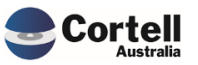

#### 3.5 EF113: Change the threshold from 25M to 10M in the DQ Report

**Enhancement:** The threshold that is reviewed in the Data Quality report as part of the checks was changed from 25 million to 10 million.

**Test Goal:** Test that the Data Quality report threshold appears when a variance is less than 25 million.

**Test Method:** Visit the Data Quality Report and review the Variance and Check columns when differences in the variance are bigger than 10 million.

**Data Quality Report** Recalculate Data Quality Mon 14. Total deposits 18,329,730,786 BSL21944 Very High Priority 100.0% Over 2% Threshold BSL21947 16. Total borrowings - Short-term Very High Priority 361,915,852 100.0% Over 2% Threshold Very High Priority 1,260,053,558 100.0% Over 2% Threshold BSL21948 16. Total borrowings - Long-term BSL21953 16.2. Debt securities - Short-tern High Priority 361,915,852 100.0% Over 10% Threshold High Priority 500,000,000 100.0% Over 10% Threshold BSL21954 16.2. Debt securities - Long-term High Priority 760,053,558 100.0% Over 10% Threshold BSL21957 16.3. Loans and finance leases - Long-term BSL21960 16.3.1. Residents - Long-term Standard 760.053.558 100.0% Over 10% Threshold 760,053,558 100.0% Over 10% Threshold BSL21963 16.3.1.1. ADIs - Long-term Standard 760,053,558 100.0% Over 10% Threshold 16.3.1.1.1. Fixed interest rate - Long-term Standard BSL21966 BSL21983 17. Total provisions High Priority 41.341.062 100.0% Over 10% Threshold BSL21985 17.2. Employee entitlements Standard 30,498,140 100.0% Over 10% Threshold 100.0% Standard 10,842,922 BSL21988 17.5. Other provisions BSL21989 18. Total creditors and other liabilities - Total **High Priority** 503,568,556 100.0% Over 10% Threshold BSL21991 18.1. Current and deferred tax liabilities Standard 9,356,238 100.0% Standard 23,895,94 100.0% BSL21994 18.4. Interest payable BSL21995 18.4.1. Interest payable on debt securities Standard 534.252 100.0% BSL21996 18.4.2. Interest payable on deposits Standard 22,401,348 100.0% Standard 871,686 100.0% BSL21997 18.4.3. Interest payable on loans and finance leases 18.4.4. Interest payable on other liabilities Standard 88 656 100.0% BSL21998 BSL22002 18.8. Derivative financial instruments **High Priority** 551,072 100.0% Standard 551,072 100.0% BSL22004 18.8.2. Banking book derivatives Standard 395,302,968 100.0% Over 10% Threshold BSL22006 18.10. Items in suspense BSL22007 18.11. Other Standard 74,462,336 100.0% Over 10% Threshold Very High Priority 20,496,609,814 100.0% Over 2% Threshold BSL22013 19. Total liabilities excluding intra-group liabilities - Total BSL22015 19.1. of which: Due to non-residents - Total /ery High Priority 116,159,884 100.0% Over 2% Threshold BSL22017 20. Total intra-group liabilities - Total Very High Priority 6,054,773,354 100.0% Over 2% Threshold 6,016,055,234 100.0% Over 2% Threshold Very High Priority BSL22019 20.1. of which: Liabilities to SPVs representing the value of assets transferred for securitisation 26,551,383,168 100.0% Over 10% Threshold BSL22022 21. Total liabilities including intra-group liabilities - Total BSE11766 23. Total reserves **High Priority** 1,222,782,722 100.0% Over 10% Threshold 100.0% Over 10% Threshold Standard 1,212,151,250 BSE11767 23.1. General reserve Standard 10,126,592 100.09<mark>6</mark> BSE11769 23.3. Asset revaluation reserve BSE11771 23.5. Cash flow hedge reserve Standard 504.880 100.0% 70,123,896 High Priority 100.0% Over 10% Threshold BSE11774 24. Retained profits High Priority 1,292,906,618 100.0% Over 10% Threshold BSE11775 25. Total shareholders' equity

Before Threshold at 25 million:

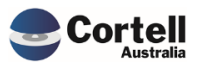

CoreBIS - Testing Verification - 2022\_03\_31.docx

#### After the change to 10 million

| Core     | BIS Data Quality Report                                                                             |                    | Recal          | culate Data Qu            |
|----------|----------------------------------------------------------------------------------------------------|--------------------|----------------|---------------------------|
| BSL21944 | 14. Total deposits                                                                                  | Very High Priority | 18,329,730,786 | 100.0% Over 2% Threshold  |
| BSL21947 | 16. Total borrowings - Short-term                                                                   | Very High Priority | 361,915,852    | 100.0% Over 2% Threshold  |
| BSL21948 | 16. Total borrowings - Long-term                                                                    | Very High Priority | 1,260,053,558  | 100.0% Over 2% Threshold  |
| BSL21953 | 16.2. Debt securities - Short-term                                                                  | High Priority      | 361,915,852    | 100.0% Over 10% Threshold |
| 3SL21954 | 16.2. Debt securities - Long-term                                                                   | High Priority      | 500,000,000    | 100.0% Over 10% Threshold |
| 3SL21957 | 16.3. Loans and finance leases - Long-term                                                          | High Priority      | 760,053,558    | 100.0% Over 10% Threshold |
| 3SL21960 | 16.3.1. Residents - Long-term                                                                       | Standard           | 760,053,558    | 100.0% Over 10% Threshold |
| 3SL21963 | 16.3.1.1. ADIs - Long-term                                                                          | Standard           | 760,053,558    | 100.0% Over 10% Threshold |
| BSL21966 | 16.3.1.1.1. Fixed interest rate - Long-term                                                         | Standard           | 760,053,558    | 100.0% Over 10% Threshold |
| BSL21983 | 17. Total provisions                                                                                | High Priority      | 41,341,062     | 100.0% Over 10% Threshold |
| BSL21985 | 17.2. Employee entitlements                                                                         | Standard           | 30,498,140     | 100.0% Over 10% Threshold |
| BSL21988 | 17.5. Other provisions                                                                              | Standard           | 10,842,922     | 100.0% Over 10% Threshold |
| 3SL21989 | 18. Total creditors and other liabilities - Total                                                   | High Priority      | 503,568,556    | 100.0% Over 10% Threshold |
| 3SL21991 | 18.1. Current and deferred tax liabilities                                                          | Standard           | 9,356,238      | 100.0%                    |
| BSL21994 | 18.4. Interest payable                                                                              | Standard           | 23,895,942     | 100.0% Over 10% Threshold |
| 3SL21995 | 18.4.1. Interest payable on debt securities                                                         | Standard           | 534,252        | 100.0%                    |
| 3SL21996 | 18.4.2. Interest payable on deposits                                                                | Standard           | 22,401,348     | 100.0% Over 10% Threshold |
| BSL21997 | 18.4.3. Interest payable on loans and finance leases                                                | Standard           | 871,686        | 100.0%                    |
| BSL21998 | 18.4.4. Interest payable on other liabilities                                                       | Standard           | 88,656         | 100.0%                    |
| 3SL22002 | 18.8. Derivative financial instruments                                                              | High Priority      | 551,072        | 100.0%                    |
| 3SL22004 | 18.8.2. Banking book derivatives                                                                    | Standard           | 551,072        | 100.0%                    |
| 3SL22006 | 18.10. Items in suspense                                                                            | Standard           | 395,302,968    | 100.0% Over 10% Threshold |
| BSL22007 | 18.11. Other                                                                                        | Standard           | 74,462,336     | 100.0% Over 10% Threshold |
| 3SL22013 | 19. Total liabilities excluding intra-group liabilities - Total                                     | Very High Priority | 20,496,609,814 | 100.0% Over 2% Threshold  |
| 3SL22015 | 19.1. of which: Due to non-residents - Total                                                        | Very High Priority | 116,159,884    | 100.0% Over 2% Threshold  |
| 3SL22017 | 20. Total intra-group liabilities - Total                                                           | Very High Priority | 6,054,773,354  | 100.0% Over 2% Threshold  |
| 3SL22019 | 20.1. of which: Liabilities to SPVs representing the value of assets transferred for securitisation | Very High Priority | 6,016,055,234  | 100.0% Over 2% Threshold  |
| 3SL22022 | 21. Total liabilities including intra-group liabilities - Total                                     | Standard           | 26,551,383,168 | 100.0% Over 10% Threshold |
| 3SE11766 | 23. Total reserves                                                                                  | High Priority      | 1,222,782,722  | 100.0% Over 10% Threshold |
| SE11767  | 23.1. General reserve                                                                               | Standard           | 1,212,151,250  | 100.0% Over 10% Threshold |
| BSE11769 | 23.3. Asset revaluation reserve                                                                     | Standard           | 10,126,592     | 100.0% Over 10% Threshold |
| BSE11771 | 23.5. Cash flow hedge reserve                                                                       | Standard           | 504,880        | 100.0%                    |
| 3SE11774 | 24. Retained profits                                                                                | High Priority      | 70,123,896     | 100.0% Over 10% Threshold |
| 00011770 | 25. Total charabeldard aquity                                                                       | High Priority      | 1 292 906 618  | 100.0% Over 10% Threshold |

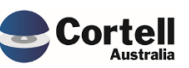

#### 3.6 EF116: Add a legend to the existing trend line analysis report

**Enhancement:** A legend in the visualisation of the Trend Line Analysis was added.

**Test Goal:** Ensure that the legend label bar appears below the line trend chart.

**Test Method:** Open the Trend Analysis report from the Movement Report page and select an amount.

Before the change:

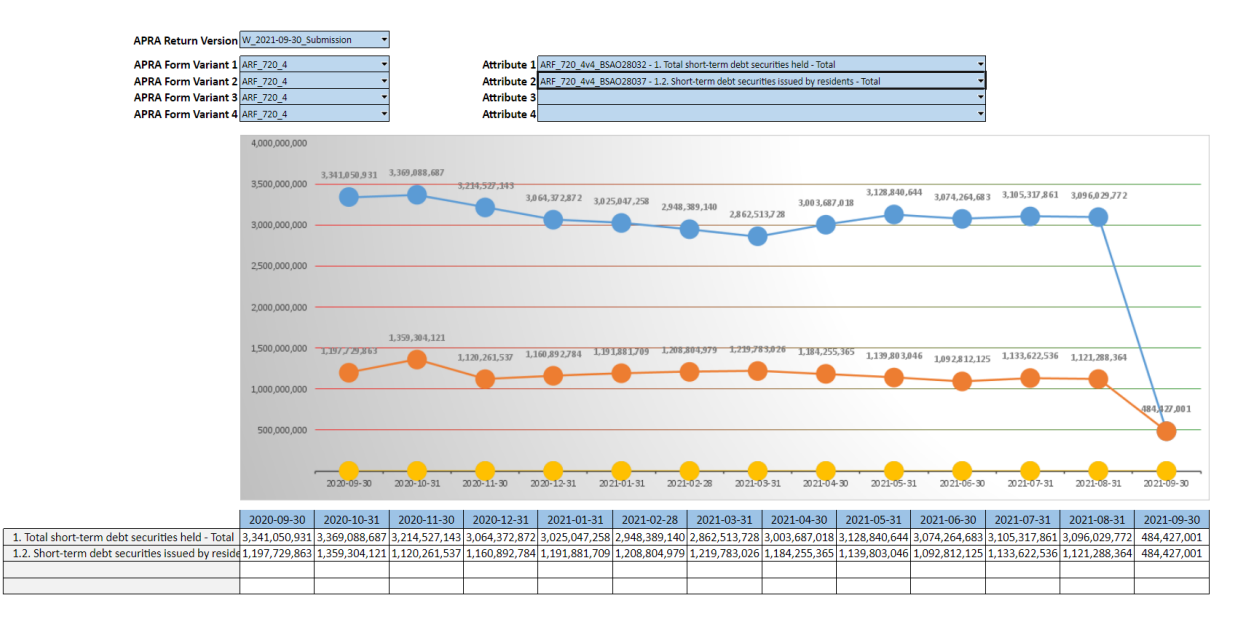

#### After the change:

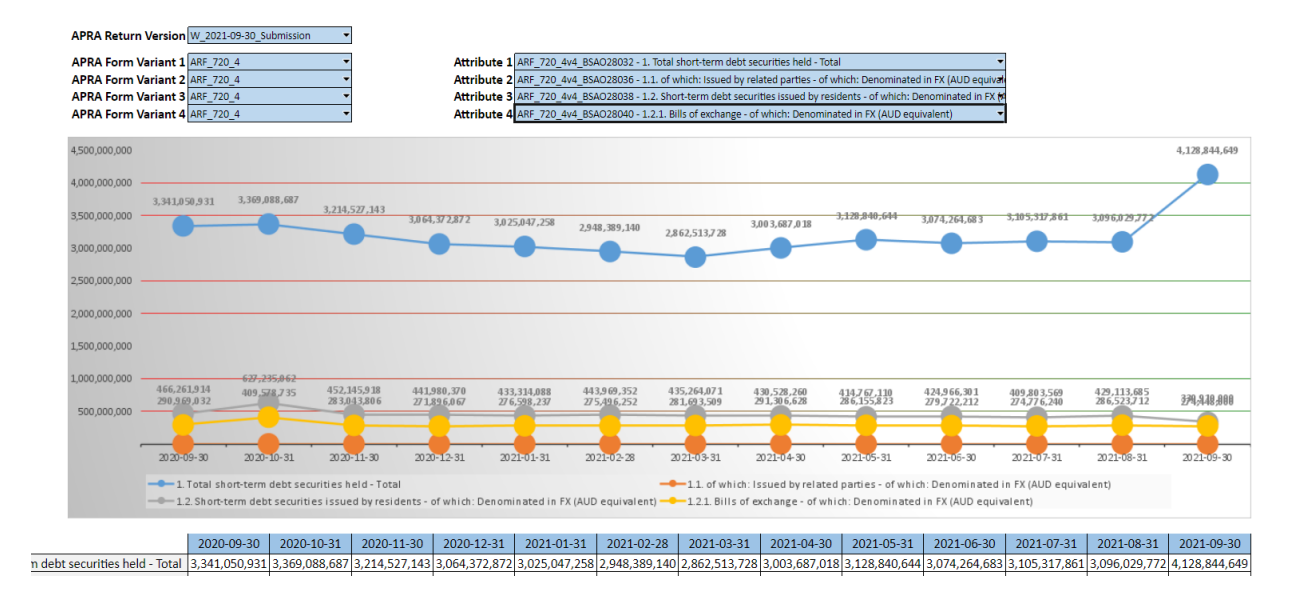

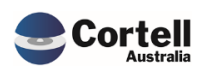

# **3.7 EF118: When SBR dimensions added locked mapping versions change based on current mapping**

**Enhancement:** Adding additional SBR dimensions to an existing tagged cube has often caused prior mapping versions to automatically apply the mapping of these dimensions to prior periods submissions. This has led to prior submitted data being removed from the working versions (not final version) within CoreBIS. While this doesn't cause an issue from a reporting purpose, as they use final versions, any analysis or investigation into the numbers will show 0's showing where numbers should be.

This enhancement locks the prior mapping in place thus stopping it from automatically changing when a new dimension is added.

**Test Goal:** Ensure that when a new SBR dimension is added to a tagged cube that the auto mapping does not apply to locked mapping versions, but still applies to unlocked mapping versions.

**Test Method:** Identify a data source that has been mapped over time and has locked and unlocked mapping versions and then add a new dimension to see if the prior changes or not.

In the CoreBIS demo server the ARF\_720\_0A is populated by the TAGGED\_Debt\_Security cube.

| Cube Viewer: CoreBIS_Dev->INT_DataSource_Version->Default |                             |  |  |  |  |  |  |
|-----------------------------------------------------------|-----------------------------|--|--|--|--|--|--|
| <u>File E</u> dit <u>V</u> iew <u>O</u> ptions            | <u>H</u> elp                |  |  |  |  |  |  |
| i 🖬 🖨 🕐 📃                                                 | ~ 🖬 😹 🖬 🗷 🛄 🔞 🕒             |  |  |  |  |  |  |
| INT_DataSource ~                                          |                             |  |  |  |  |  |  |
|                                                           | INT_DataSource_Version_Meas |  |  |  |  |  |  |
| APRA_Return_Version                                       | INT_Map_Version             |  |  |  |  |  |  |
| W_2021-03-31_Submission                                   | MV2 -                       |  |  |  |  |  |  |
| W_2021-09-30_Submission                                   | MV5                         |  |  |  |  |  |  |
|                                                           |                             |  |  |  |  |  |  |
|                                                           |                             |  |  |  |  |  |  |
|                                                           |                             |  |  |  |  |  |  |

| Name  | Security Owner | Туре   | Level | Weight | Index | E | Locked |
|-------|----------------|--------|-------|--------|-------|---|--------|
| MV2   |                | Simple | 0     | 1      | 3     |   | 1      |
| # MV5 |                | Simple | 0     | 1      | 6     |   | 0      |

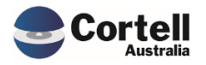

#### **BEFORE Adding the new SBR dimension:**

| APRA Entity DOMESTIC:CoreBIS No.1<br>INT DataSource TAGGED_Debt_Security<br>APRA Return Version W_2021-03-31_Submission                                                           |                                                                                                 |                                   |                                                                |                                                                    | v<br>V<br>Shor<br>Tr                           | Recalculate<br>w Data Sources<br>end Analysis |
|----------------------------------------------------------------------------------------------------|-------------------------------------------------------------------------------------------------|-----------------------------------|----------------------------------------------------------------|--------------------------------------------------------------------|------------------------------------------------|-----------------------------------------------|
| <ul> <li>3.1. of which: Short-</li> <li>3.2. of which: Securility</li> <li>3.3 Debt securities</li> <li>3.4. Equity securities</li> </ul>                                         | s                                                                                               | ase agreements                    |                                                                | 0.0<br>0.0<br>90,704,564,000.0<br>0.0                              | 0.0<br>0.0<br>45,130,239,001.8<br>0.0          |                                               |
| Corel                                                                                                    | BIS                                                                                             |                                   | APRA Entity DO<br>INT DataSource TAC<br>APRA Return Version W_ | MESTIC:CoreBIS No.1<br>GGED_Debt_Security<br>2021-09-30_Submission | v<br>v<br>v<br>v<br>Tr                         | Recalculate v Data Sources end Analysis       |
| 3. Total securities no<br>3.1. of which: Short-si<br>3.2. of which: Securiti<br>3.3. Debt securities<br>3.4. Equity securities     Cube Viewer: CoreBIS_E<br>Elle Edit View Ontic | era for trading<br>old positions<br>es lent or sold under repurch<br>Dev->INT_APRA_Map->Default | aase agreements                   |                                                                | 0.0<br>0.0<br>90,764,164,000.0<br>0.0                              | 0.0<br>0.0<br>45,155,753,000.0<br>0.0          |                                               |
|                                                                                                    |                                                                                                 | it 🛛 💷 🔞 🖾 🗛 🦽                    | (Fase)                                                         |                                                                    |                                                |                                               |
|                                                                                                    |                                                                                                 |                                   | ,                                                              |                                                                    |                                                |                                               |
| TAGGED_Debt_Security                                                                                                    | · · ·                                                                                           |                                   |                                                                |                                                                    |                                                |                                               |
|                                                                                                    |                                                                                                 | INT_Map_Version INT_Map_          | Measure APRA_Form_Version                                      |                                                                    |                                                |                                               |
|                                                                                                    |                                                                                                 | MV2                               | Man                                                            | MV5                                                                | Man                                            |                                               |
| APRA Attribute                                                                                                    | INT Map Dimensions                                                                              | ARE 720 0Av7                      | ARE 720 0Av7                                                   | ARE 720 0Av8                                                       | ARE 720 0Av8                                   |                                               |
| _                                                                                                    | DS_Deal                                                                                         |                                   | All DS_Deal (n)                                                |                                                                    | All DS_Deal (n)                                |                                               |
|                                                                                                    | DS_CostCentre                                                                                   |                                   | All DS_CostCentre (n)                                          |                                                                    | All DS_CostCentre (n)                          |                                               |
|                                                                                                    | DS_CostCentre_Type                                                                              |                                   | All DS_CostCentre_Type (n)                                     |                                                                    | All DS_CostCentre_Type (n)                     |                                               |
|                                                                                                    | DS_Product                                                                                      |                                   | All DS_Product (n)                                             |                                                                    | All DS_Product (n)                             |                                               |
|                                                                                                    | DS_Issuer                                                                                       |                                   | All DS_Issuer (n)                                              |                                                                    | All DS_Issuer (n)                              |                                               |
|                                                                                                    | DS_ANZSIC                                                                                       |                                   | All DS_ANZSIC (n)                                              |                                                                    | All DS_ANZSIC (n)                              | _                                             |
|                                                                                                    | DS_SESCA                                                                                        |                                   | All DS_SESCA (n)                                               |                                                                    | All DS_SESCA (n)                               |                                               |
|                                                                                                    | DS_Issuer_Country                                                                               |                                   | All DS_Issuer_Country (n)                                      |                                                                    | All DS_Issuer_Country (n)                      | _                                             |
|                                                                                                    | DS_Instrum_StartDate                                                                            |                                   | All DS_Instrum_EndDate (n)                                     |                                                                    | All DS_Instrum_EndDate (n)                     |                                               |
|                                                                                                    | DS_Instrum_EndDate                                                                              |                                   | All DS_Original_Term_Maturity (n)                              |                                                                    | All DS_Original_Term_Maturity (n)              | _                                             |
|                                                                                                    | DS_Residual_Term_Maturity                                                                       |                                   | All DS Residual Term Maturity (n)                              |                                                                    | All DS Residual Term Maturity (n)              |                                               |
|                                                                                                    | DS Currency                                                                                     |                                   | All DS_Currency (n)                                            |                                                                    | All DS_Currency (n)                            | _                                             |
|                                                                                                    | BASE_DS_FX                                                                                      |                                   | All BASE_DS_FX (n)                                             |                                                                    | All BASE_DS_FX (n)                             |                                               |
| BSAO27475                                                                                                    | BASE_Debt_Security_Measure                                                                      |                                   | All BASE_Debt_Security_Measure (n)                             |                                                                    | All BASE_Debt_Security_Measure (n)             |                                               |
|                                                                                                    | SBR_DebtSec_Balance_Type                                                                        |                                   | All SBR_DebtSec_Balance_Type (n)                               |                                                                    | All SBR_DebtSec_Balance_Type (n)               |                                               |
|                                                                                                    | SBR_DebtSec_Category_of_Exposure                                                                |                                   | All SBR_DebtSec_Category_of_Exposure (n)                       |                                                                    | All SBR_DebtSec_Category_of_Exposure (n)       |                                               |
|                                                                                                    | SBR_DebtSec_Counterparty_Relation                                                               |                                   | NonIntraGroupDomestic                                          |                                                                    | NonIntraGroupDomestic                          | _                                             |
|                                                                                                    | SBR_DebtSec_Institutional_Unit_Resi                                                             |                                   | All SBR_DebtSec_Institutional_Unit_Residency (n)               |                                                                    | All SBR_DebtSec_Institutional_Unit_Residency ( | n)                                            |
|                                                                                                    | SBR_DebtSec_Issuing_Counterparty                                                                |                                   | All SBR_DebtSec_Issuing_Counterparty (n)                       |                                                                    | All SBR_DebtSec_Issuing_Counterparty (n)       |                                               |
|                                                                                                    | SBR_DebtSec_Interest_Bearing_Type                                                               |                                   | All SDR_DebtSec_Interest_Bearing_Type (n)                      |                                                                    | All SBR_DebtSec_Interest_Bearing_Type (n)      |                                               |
|                                                                                                    | SBR_DebtSec_Original_Lerm_to_Mat.                                                               |                                   | All SBR_DebtSec_Original_remi_to_vaturity (n)                  |                                                                    | All SBR_DebtSec_Original_rem_to_Maturity (n)   |                                               |
|                                                                                                    | SBP_DebtSec_Ranking_Type                                                                        |                                   | All SBR DebtSec Residual Term to Maturity (n)                  |                                                                    | All SBR_DebtSec_Residual Term to Maturity (r   | )                                             |
|                                                                                                    | SBR_DebtSec_Kesidual_rerm_to_Mat                                                                |                                   | All SBR_DebtSec_Security_Issuer (n)                            |                                                                    | All SBR_DebtSec_Security_Issuer (p)            | ,                                             |
|                                                                                                    | SBR_DebtSec_Security_Issuer                                                                     |                                   | All SBR DebtSec Security Maturity Class (n)                    |                                                                    | All SBR DebtSec Security Maturity Class (n)    | -                                             |
|                                                                                                    | SBR DebtSec Source Currency                                                                     |                                   | All SBR_DebtSec_Source Currency (n)                            |                                                                    | All SBR_DebtSec_Source Currency (n)            | _                                             |
|                                                                                                    | TAGGED_Debt_Security_Measure                                                                    | DE956 - Debt Securities Held TEST | DE956 - Debt Securities Held TEST                              | DE956 - Debt Securities Held TEST                                  | DE956 - Debt Securities Held TEST              |                                               |
|                                                                                                    |                                                                                                 |                                   |                                                                |                                                                    |                                                |                                               |

#### AFTER Adding the new SBR dimension (SBR\_DebtSec\_Transaction\_Intent):

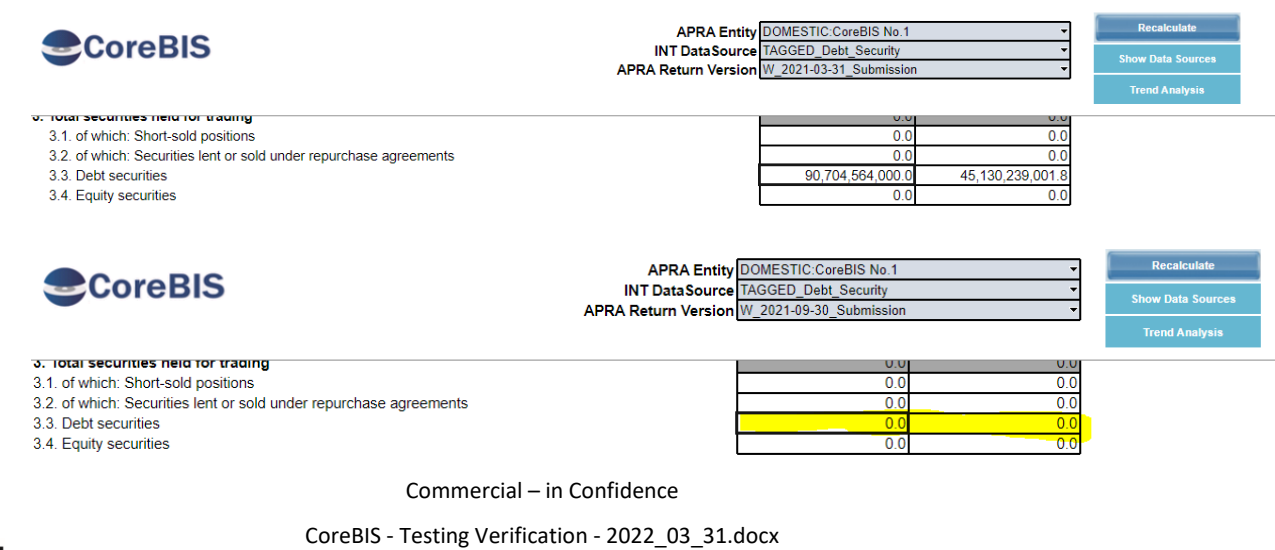

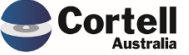

| 🗊 Cube Viewer: Core                                                           | BIS_Dev->INT_APRA_Map->Default      |                                   |                                                  |                                   |                                                  |
|-------------------------------------------------------------------------------|-------------------------------------|-----------------------------------|--------------------------------------------------|-----------------------------------|--------------------------------------------------|
| ile <u>E</u> dit <u>V</u> iew                                                 | Options <u>H</u> elp                |                                   |                                                  |                                   |                                                  |
|                                                                               | ~ 🖬 🐹 📑                             | 📑 🗷 🛄 🔞 😭 🗠 🗠 🛎                   | - [Base]                                         |                                   |                                                  |
|                                                                               |                                     |                                   |                                                  |                                   |                                                  |
| TAGGED_Debt_Security                                                          | У ~                                 |                                   |                                                  |                                   |                                                  |
|                                                                               |                                     | INT_Map_Version INT_Map_          | _Measure APRA_Form_Version                       |                                   |                                                  |
|                                                                               |                                     | MV2                               |                                                  | MV5                               |                                                  |
|                                                                               |                                     | Input                             | Мар                                              | Input                             | Мар                                              |
| PRA_Attribute                                                                 | INT_Map_Dimensions                  | ARF_720_0Av7                      | ARF_720_0Av7                                     | ARF_720_0Av8                      | ARF_720_0Av8                                     |
|                                                                               | DS_Deal                             |                                   | All DS_Deal (n)                                  |                                   | All DS_Deal (n)                                  |
|                                                                               | DS_CostCentre                       |                                   | All DS_CostCentre (n)                            |                                   | All DS_CostCentre (n)                            |
|                                                                               | DS_CostCentre_Type                  |                                   | All DS_CostCentre_Type (n)                       |                                   | All DS_CostCentre_Type (n)                       |
|                                                                               | DS_Product                          |                                   | All DS_Product (n)                               |                                   | All DS_Product (n)                               |
|                                                                               | DS_Issuer                           |                                   | All DS_Issuer (n)                                |                                   | All DS_Issuer (n)                                |
| DS_ANZSIC<br>DS_SESCA<br>DS_Jasuer<br>DS_Instrum<br>DS_Instrum<br>DS_Original | DS_ANZSIC                           |                                   | All DS_ANZSIC (n)                                |                                   | All DS_ANZSIC (n)                                |
|                                                                               | DS_SESCA                            |                                   | All DS_SESCA (n)                                 |                                   | All DS_SESCA (n)                                 |
|                                                                               | DS_Issuer_Country                   |                                   | All DS_Issuer_Country (n)                        |                                   | All DS_Issuer_Country (n)                        |
|                                                                               | DS_Instrum_StartDate                |                                   | All DS_Instrum_StartDate (n)                     |                                   | All DS_Instrum_StartDate (n)                     |
|                                                                               | DS_Instrum_EndDate                  |                                   | All DS_Instrum_EndDate (n)                       |                                   | All DS_Instrum_EndDate (n)                       |
|                                                                               | DS_Original_Term_Maturity           |                                   | All DS_Original_Term_Maturity (n)                |                                   | All DS_Original_Term_Maturity (n)                |
|                                                                               | DS_Residual_Term_Maturity           |                                   | All DS_Residual_Term_Maturity (n)                |                                   | All DS_Residual_Term_Maturity (n)                |
|                                                                               | DS_Currency                         |                                   | All DS_Currency (n)                              |                                   | All DS_Currency (n)                              |
|                                                                               | BASE_DS_FX                          |                                   | All BASE_DS_FX (n)                               |                                   | All BASE_DS_FX (n)                               |
| BSAO27475                                                                     | BASE_Debt_Security_Measure          |                                   | All BASE_Debt_Security_Measure (n)               |                                   | All BASE_Debt_Security_Measure (n)               |
|                                                                               | SBR_DebtSec_Balance_Type            |                                   | All SBR_DebtSec_Balance_Type (n)                 |                                   | All SBR_DebtSec_Balance_Type (n)                 |
|                                                                               | SBR_DebtSec_Category_of_Exposure    | 4                                 | All SBR_DebtSec_Category_of_Exposure (n)         |                                   | All SBR_DebtSec_Category_of_Exposure (n)         |
|                                                                               | SBR_DebtSec_Counterparty_Relation   |                                   | NonIntraGroupDomestic                            |                                   | NonIntraGroupDomestic                            |
|                                                                               | SBR_DebtSec_Institutional_Unit_Resi | i i                               | All SBR_DebtSec_Institutional_Unit_Residency (n) |                                   | All SBR_DebtSec_Institutional_Unit_Residency (n) |
|                                                                               | SBR_DebtSec_Issuing_Counterparty    |                                   | All SBR_DebtSec_Issuing_Counterparty (n)         |                                   | All SBR_DebtSec_Issuing_Counterparty (n)         |
|                                                                               | SBR_DebtSec_Interest_Bearing_Type   |                                   | All SBR_DebtSec_Interest_Bearing_Type (n)        |                                   | All SBR_DebtSec_Interest_Bearing_Type (n)        |
|                                                                               | SBR_DebtSec_Original_Term_to_Mat    |                                   | All SBR_DebtSec_Original_Term_to_Maturity (n)    |                                   | All SBR_DebtSec_Original_Term_to_Maturity (n)    |
|                                                                               | SBR_DebtSec_Ranking_Type            |                                   | All SBR_DebtSec_Ranking_Type (n)                 |                                   | All SBR_DebtSec_Ranking_Type (n)                 |
|                                                                               | SBR_DebtSec_Residual_Term_to_Mat    | t                                 | All SBR_DebtSec_Residual_Term_to_Maturity (n)    |                                   | All SBR_DebtSec_Residual_Term_to_Maturity (n)    |
|                                                                               | SBR_DebtSec_Security_Issuer         |                                   | All SBR_DebtSec_Security_Issuer (n)              |                                   | All SBR_DebtSec_Security_Issuer (n)              |
|                                                                               | SBR_DebtSec_Security_Maturity_Clas  | 5                                 | All SBR_DebtSec_Security_Maturity_Class (n)      |                                   | All SBR_DebtSec_Security_Maturity_Class (n)      |
|                                                                               | SBR_DebtSec_Source_Currency         |                                   | All SBR_DebtSec_Source_Currency (n)              |                                   | All SBR_DebtSec_Source_Currency (n)              |
|                                                                               | SBR_DebtSec_Transaction_Intent      |                                   | All SBR_DebtSec_Transaction_Intent (n)           |                                   | HeldForTrading                                   |
|                                                                               | TAGGED Debt Security Measure        | DE956 - Debt Securities Held TEST | DE956 - Debt Securities Held TEST                | DE956 - Debt Securities Held TEST | DE956 - Debt Securities Held TEST                |

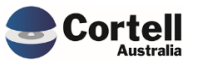

#### 3.8 EF119: Add New Element Report to CoreBUILD > Dimensions

**Enhancement:** The new element report can be accessed from the CoreBUILD > Dimensions screen. A button was created for this access.

Test Goal: Ensure that the new button work.

**Test Method:** Open CoreBUILD and go to Dimensions. The button is located in the on the right.

# Previous screen: CoreBUILD DIMENSIONS Realculate Return to CoreBuild Elters Create new Dimension Select Dimension Type: All Dimension Type: Base Dimension Type: Base Dimension Type: Base Dimension Type: Base Dimension Type: Base Dimension Type Select Dimension Type: Base Dimension Type: Base Dimension Type: Base Dimension Type: Base Dimension Type: Base Dimension Type Create Attribute Cube Select Dimension Type: Base Dimension Type Create Attribute Cube Create Dimension Create Attribute Cube Create Dimension Dimension Type Updated From Auto Update Update Dimension Type Updated From Auto Update Update View Members

#### New Screen after the change:

| CoreBIS CoreE                                          | BUILD DIMENSION                                                                                                    | Recalculate                                                      | Return to CoreBuild                  |                                  |
|--------------------------------------------------------|----------------------------------------------------------------------------------------------------|------------------------------------------------------------------|--------------------------------------|----------------------------------|
|                                                        | Filters                                                                                                    | Create new Dimension                                             | Note: The dimension will be prefixed | based on the dimension type.     |
| Select Dimension Type:<br>Select Cube:<br>Text Search: | All Dimensions   All Cubes  Cubes Cubes  Cubes  Cubes  Cubes  Cubes  Cubes  Cubes  Cubes  Cubes  Cubes  Cubes  Cubes  Cubes  Cubes  Cubes  Cubes  Cubes  Cubes  Cubes  Cubes  Cubes  Cubes  Cubes  Cubes  Cubes  Cubes  Cubes  Cubes Cubes  Cubes  Cubes  Cubes  Cubes  Cubes  Cubes  Cubes  Cubes  Cubes  Cubes Cubes Cubes Cubes Cubes Cubes Cubes Cubes Cubes Cubes | Dimension Type: SBR Dimension<br>SBR Dimension:<br>mension Name: |                                      | Overnight Execution Process Logs |
| Edit Source Edit Structure I                           | Delete Dimension Create Attribute Cube                                                                                                    | Create Dimension                                                 | Dimension Bulk Upload                | New Element Report               |
| Dimension Name                                         | Dimension Type Updated From                                                                                                    | Auto Last Updated                                                | Update<br>Frequency View Members     |                                  |

#### Ensure you can open the report:

| CoreBIS NE                                      | W ELEME      | Recalculate      |               |                     |  |
|-------------------------------------------------|--------------|------------------|---------------|---------------------|--|
| Year: 2022 ▼ Drill to Dimension Used in Tagging |              |                  |               |                     |  |
| Month: Mar  Used in Mapping Used in Mapping     |              |                  |               |                     |  |
| Dimensions                                      | New Elements | DataSource Count | CoreBIS Count | Is used in tagging? |  |
| BASE_Entity                                     | 1            | 12               | 11            | Y                   |  |
| DS_Residual_Term_Maturity                       | 1            | 36               | 83            | Y                   |  |

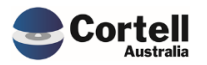

There are no new features this Month.

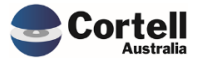

#### 5. New Forms Versions

Code Update: New forms were added in this release.

**Test Goal and Method:** Ensure the forms coincide with the APRA website, by clicking the link below.

| Form                                                   | Form code  |             |                   |     | Version |
|--------------------------------------------------------|------------|-------------|-------------------|-----|---------|
| Standardised credit risk - On-<br>balance sheet assets | ARF_112_1A | D2A<br>Form | D2A<br>Attributes | SBR | 11      |
| Securitisation - Supplementary items                   | ARF_120_2  | D2A<br>Form | D2A<br>Attributes | SBR | 13      |
| Credit Quality                                         | ARF_220_0  | D2A<br>Form | D2A<br>Attributes | SBR | 7       |
| Exposures to Related Entities                          | ARF_222_0  | D2A<br>Form | D2A<br>Attributes | SBR | 16      |
| Residential Mortgage Lending                           | ARF_223_0  | D2A<br>Form | D2A<br>Attributes | SBR | 7       |
| Commercial Property                                    | ARF_230_0  | D2A<br>Form | D2A<br>Attributes | SBR | 11      |
| ABS/RBA Housing Finance                                | ARF_743_0  | D2A<br>Form | D2A<br>Attributes | SBR | 7       |

720\_1Av5 is still part of the upcoming forms. It can be checked here:

| ABS/RBA Loans and Finance | ARF_720_1A | D2A  | D2A               | SBR | 5 |
|---------------------------|------------|------|-------------------|-----|---|
| Leases (Standard)         |            | Form | <u>Attributes</u> |     |   |

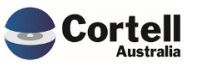